# Nový QapterClaims

Změny

SOLERA CONFIDENTIAL INFORMATION

#SOLERA International Training Team

## **QapterClaims – Úvodní obrazovka:**

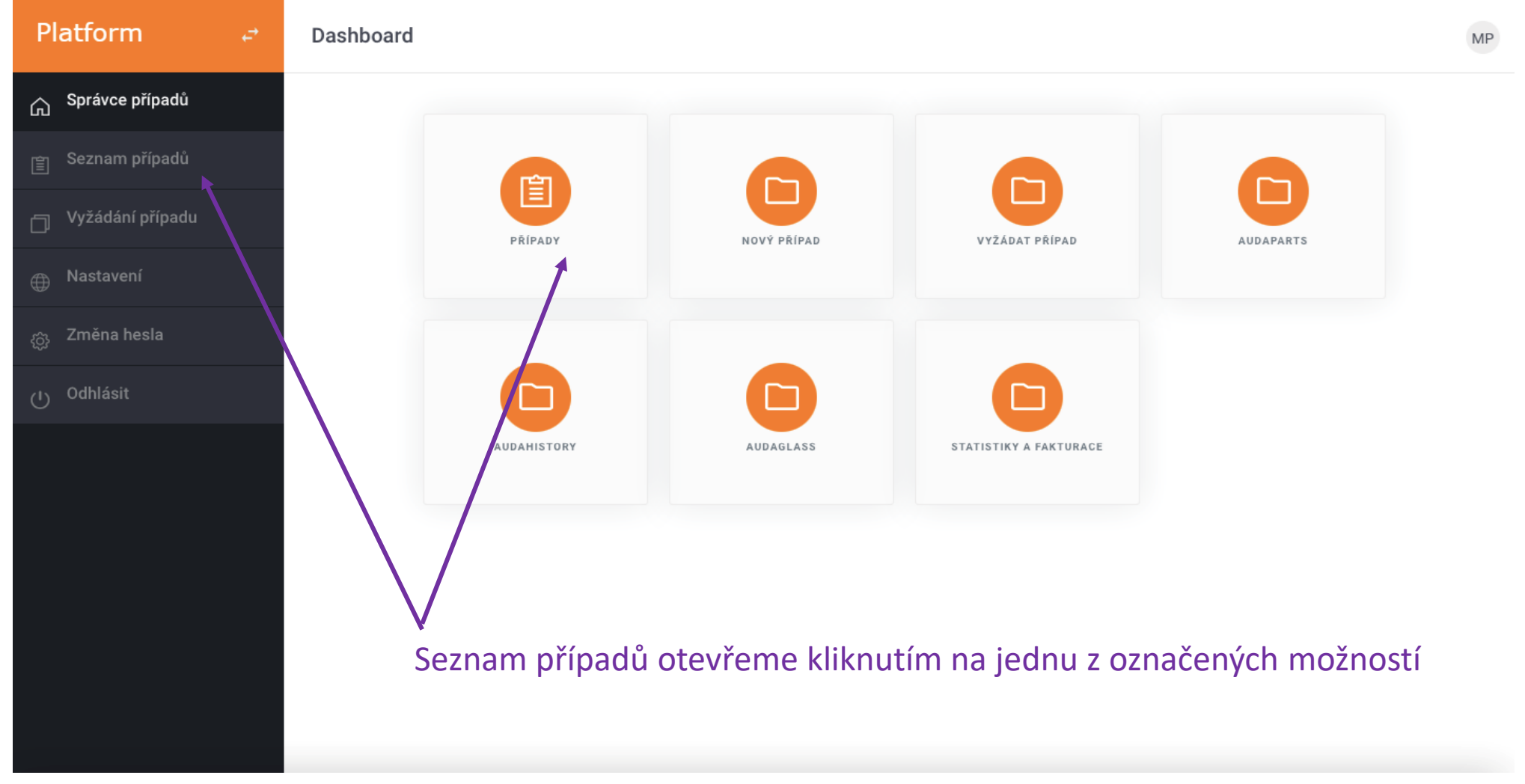

# SOLERA
International
Training Team

#### **QapterClaims – Seznam případů:**

| Platform          | ¢ | W  | ork List    |              |          |           |     |            |            |                |          | MP         | NOVÝ P     | ŘÍPAD |
|-------------------|---|----|-------------|--------------|----------|-----------|-----|------------|------------|----------------|----------|------------|------------|-------|
| G Správce případů |   | DŐ | 01107(      |              | 000007(  |           |     |            |            |                |          |            |            | C O   |
| 📋 Seznam případů  |   |    | Stav        | Číslo příp   | Uživatel | Editováno | SPZ | Výrobce    | Тур        | Vytvoř 🗸 Jméno | Příjmení | Společnost | Příjemce   | о П   |
| Uyžádání případu  |   |    | U vlastníka | test ahi     | Marketa  | 27-06-20  |     | VOLKSW     | Golf VII o | 13-06-20       |          |            |            | :     |
| 🜐 Nastavení       |   |    | U vlastníka | test btw     | Marketa  | 12-06-20  |     | BMW [01]   | řada 5 12  | 04-04-20       |          |            |            | :     |
|                   |   |    | U vlastníka | pneu volvo   | Marketa  | 27-02-20  |     | VOLVO [41] | V90 od 0   | 27-02-20       |          |            |            | :     |
|                   |   |    | U vlastníka | test GM 2    | Marketa  | 26-01-20  |     | MG [MS]    | 750 od m   | 26-01-20       |          |            |            | :     |
| ၂ Odhlásit        |   |    | U vlastníka | test MG      | Marketa  | 26-01-20  |     | MG [MS]    | ZS/ZX od   | 26-01-20       |          |            |            | :     |
|                   |   |    | U vlastníka | santa fe     | Marketa  | 18-01-20  |     | HYUNDAI    | Santa Fe   | 18-01-20       |          |            |            |       |
|                   |   |    | U vlastníka | test na      | Marketa  | 15-12-20  |     | MAZDA [    | 2 od 10/2  | 15-12-20       |          |            |            | :     |
|                   |   |    | U vlastníka | test golf    | Marketa  | 09-12-20  |     | VOLKSW     | Golf VII 0 | 09-12-20       |          |            |            | :     |
|                   |   |    | U vlastníka | auda S6      | Marketa  | 11-11-20  |     | AUDI [00]  | A6 06/20   | 11-11-20       |          |            |            | :     |
|                   |   |    | U vlastníka | audi ww      | Marketa  | 11-11-20  |     | AUDI [00]  | A6 06720   | 11-11-20       |          |            |            | :     |
|                   |   |    | U vlastníka | test vin 33  | Marketa  | 27-02-20  |     | VOLVO [41] | V60/V60    | 20-10-20       |          |            |            | :     |
|                   |   |    | U vlastníka | test vin vol | Marketa  | 20-10-20  |     |            |            | 20-10-20       |          |            |            | :     |
|                   |   |    | U vlastníka | test vin n   | Marketa  | 20-10-20  |     | ŠKODA [5   | Octavia II | 20-10-20       |          |            |            | :     |
|                   |   |    | U vlastníka | audit TT t   | Marketa  | 29-09-20  |     | AUDI [00]  | TT 10/19   | 29-09-20       |          |            |            | :     |
|                   |   |    |             |              |          |           |     |            |            |                |          | Řádků r    | na stránce | 100 🖌 |

Pro vyhledávání v seznamu případů klikneme na ikonu "lupy" vpravo nahoře

\* SOLERA International Training Team

## **QapterClaims – Vyhledávání případů:**

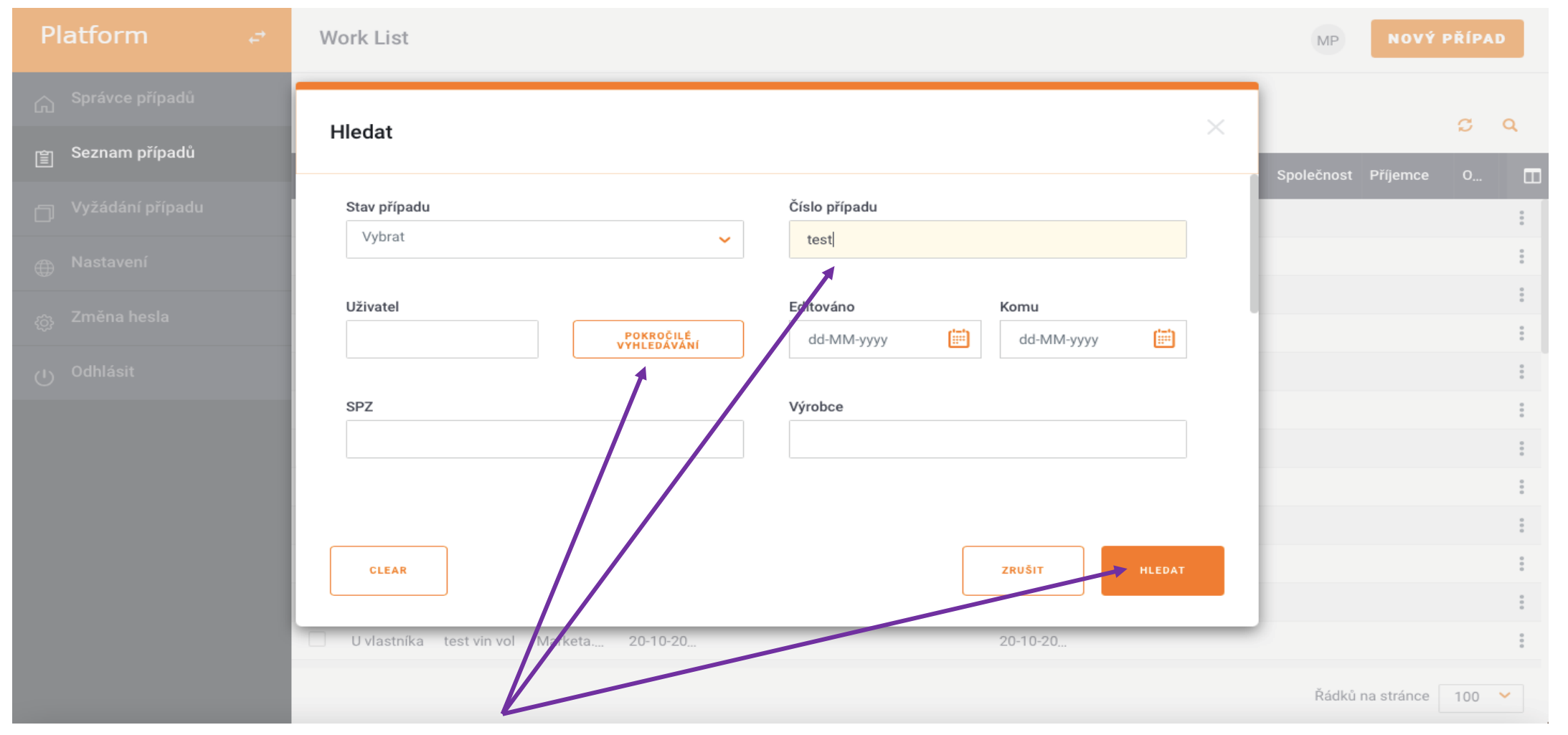

Zadáme požadovaný parametr do příslušného řádku a klikneme na "Hledat", pro detailnější vyhledávání je možné použít "Pokročilé vyhledávání"

## **QapterClaims – Vyhledávání případů:**

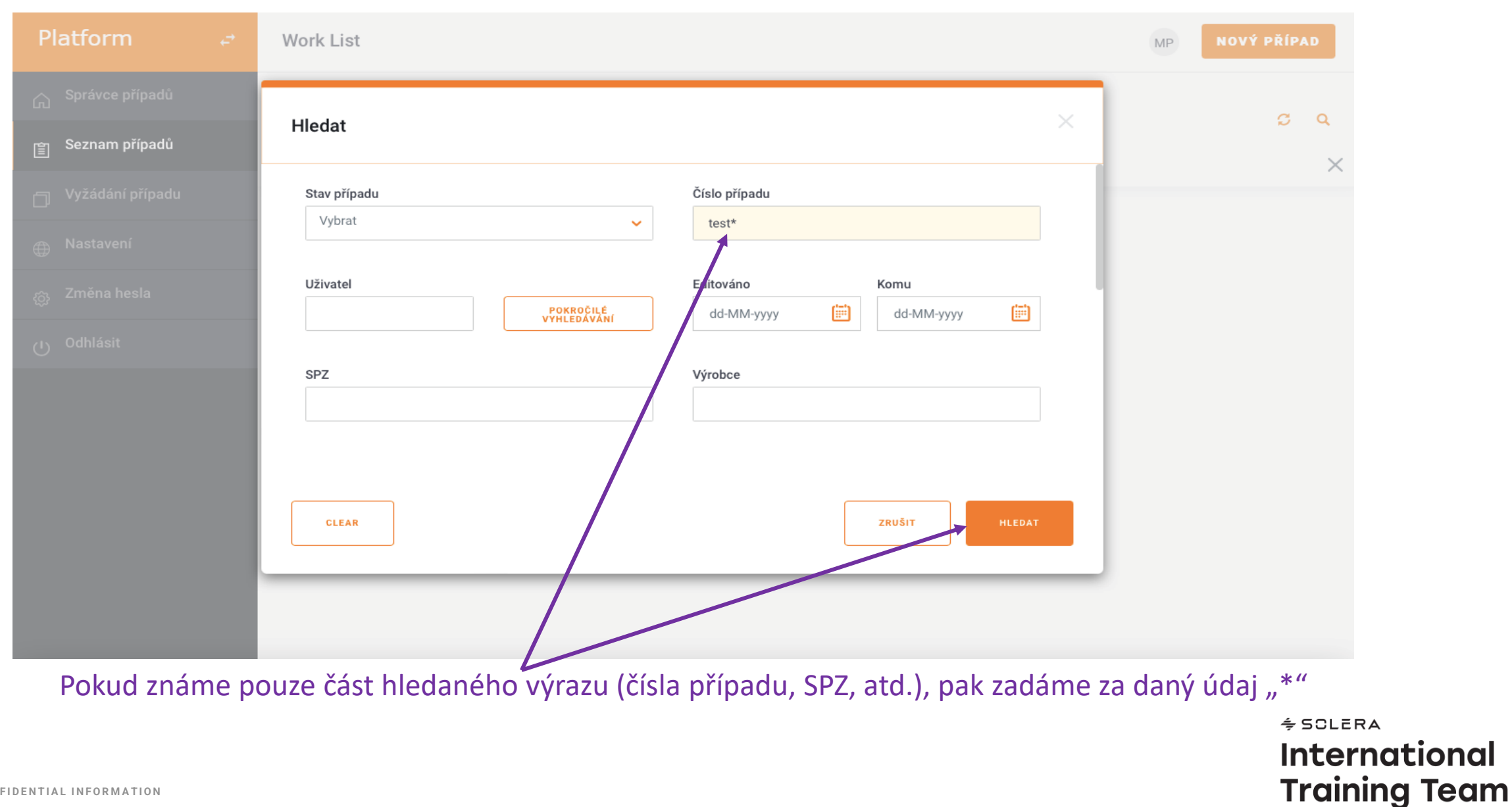

#### **QapterClaims – Zadání poškození:**

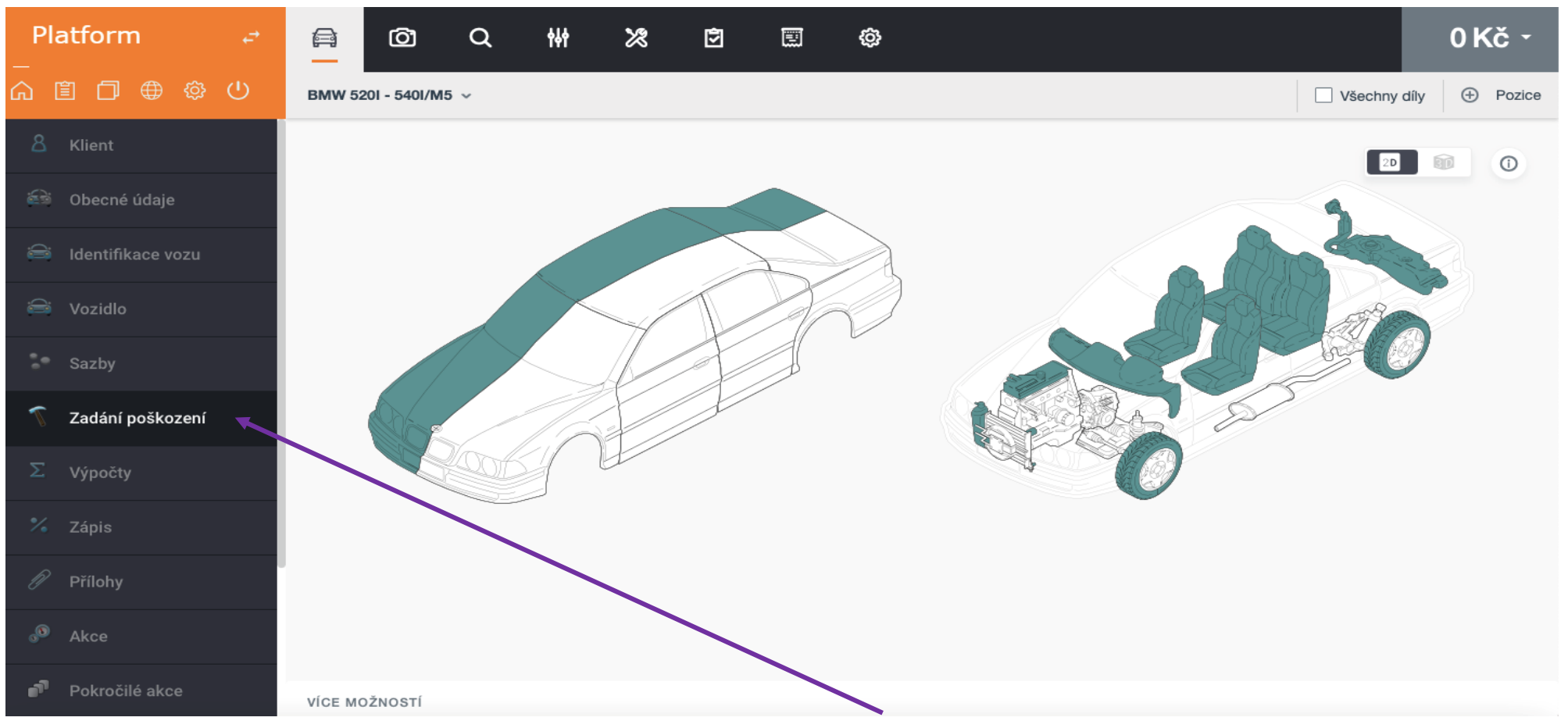

Případ po otevření obsahuje záložku "Zadání poškození", která se již neotvírá v samostatném okně (Pop-up), ale je integrována přímo v prostředí případu.

\* SOLERA International Training Team